# **D-Link**

# Руководство по быстрой установке

Данное устройство работает со следующими операционными системами: Windows XP, Windows 2000.

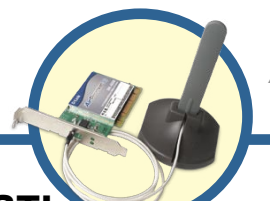

DWL-AG530 AirPremier™ АG беспроводной РСІ-адаптер

### Прежде чем начать

Необходимо наличие следующего оборудования :

- •Настольный компьютер со свободным 32-битным слотом PCI 2.2, 5 В
- •Как минимум процессор 500 МГц и 128 МБ ОЗУ
- •Точка доступа 802.11а, 802.11b или 802.11g (для режима инфраструктуры) или другой адаптер 802.11a, 802.11b или 802.11g (для режима точкаточка).

### Проверьте содержимое комплекта

В комплект поставки DWL-AG530 входит следующее:

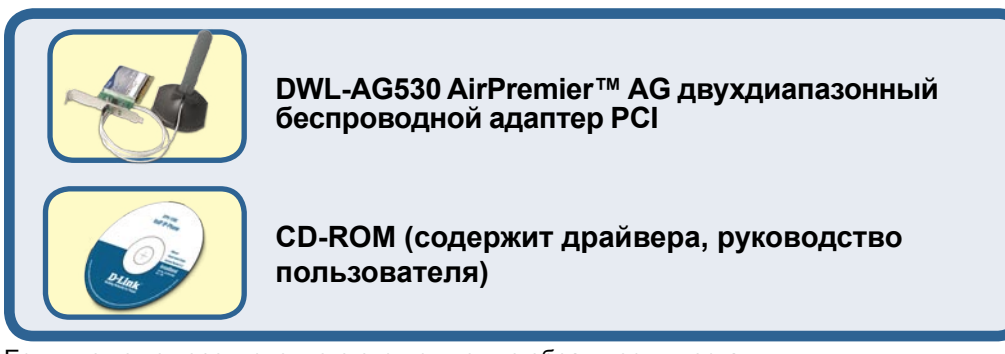

Если что-то из перечисленного отсутствует, то обратитесь к поставщику.

# Вставьте D-Link CD в компьютер

Включите компьютер и вставьте установочный диск DWL-AG530 в привод CD-ROM. Пошаговые инструкции, представленные ниже, продемонстрированы на примере Windows XP. Шаги и экраны в других версиях Windows будут похожими.

НЕ устанавливайте PCI адаптер DWL-AG530 в компьютер до инсталляции драйвера с компакт-диска D-Link ! Продолжение...

Появится экран установки.

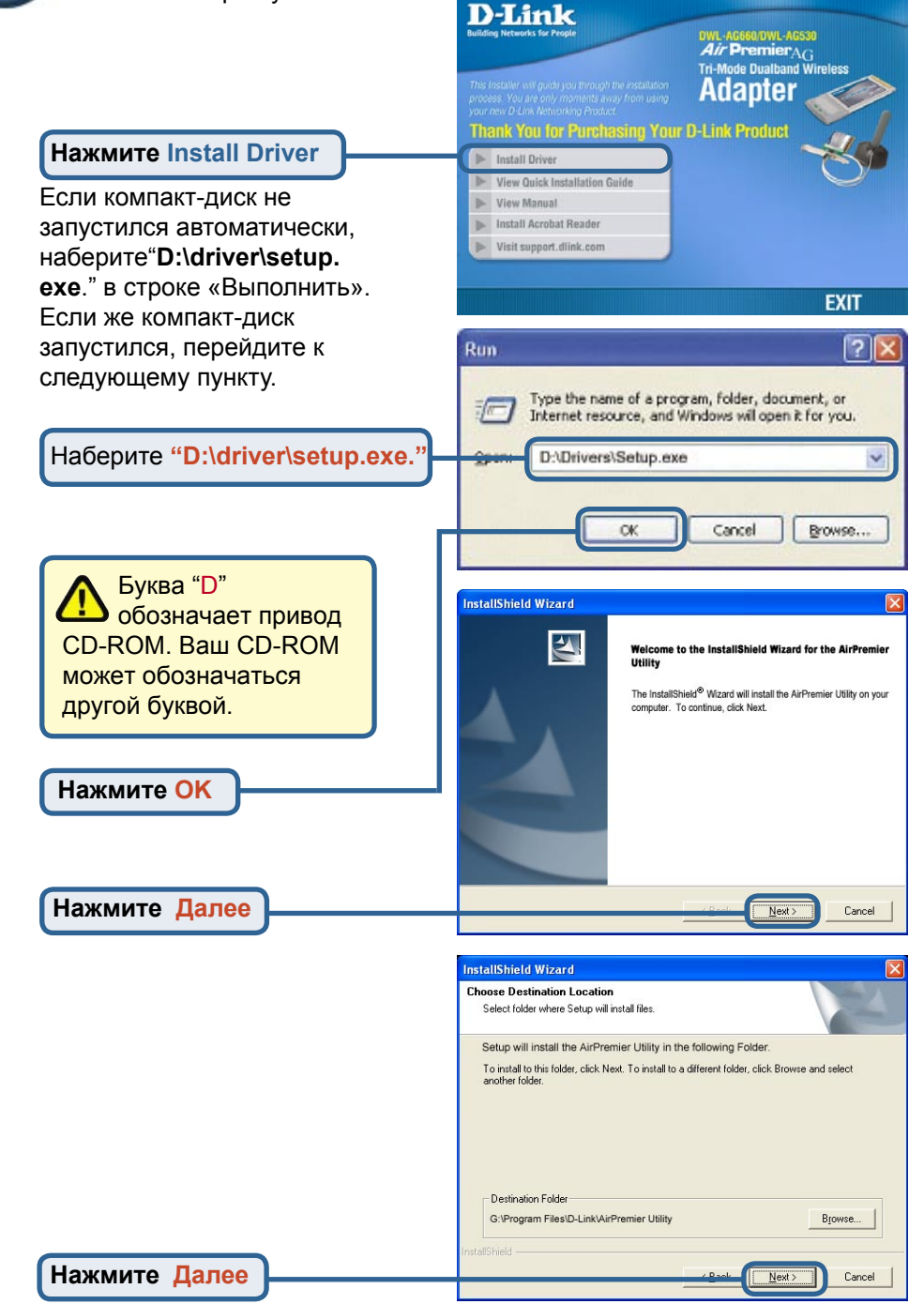

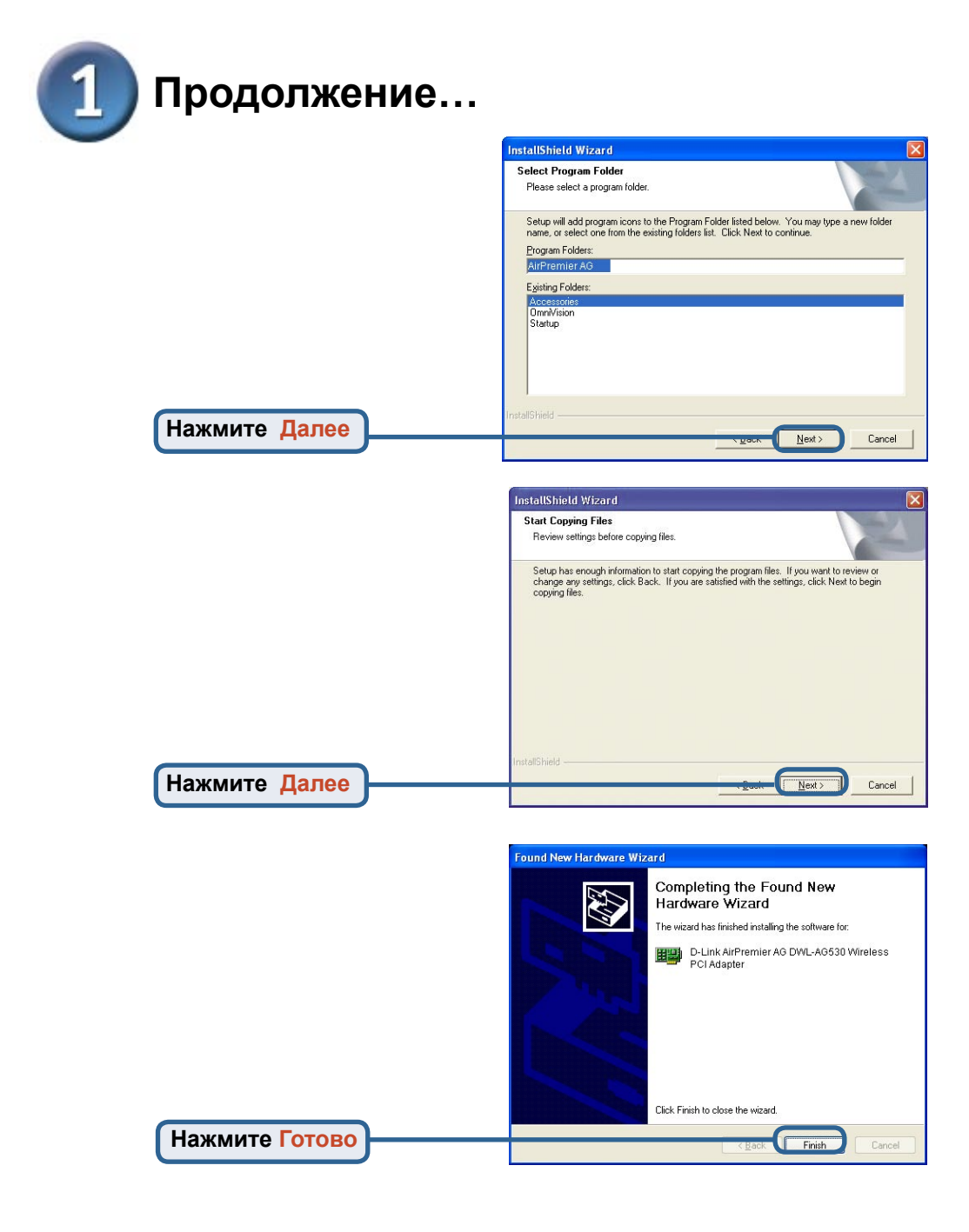

### Выключите ваш компьютер

### Установка беспроводного адаптера DWL-AG530 в компьютер

- А. Убедитесь, что компьютер выключен и шнур питания отсоединен от него. Откройте корпус компьютера.
- В. Аккуратно проведите антену DWL-AG530 через открытый разъем PCI.

С. Аккуратно установите DWL-AG530 и плотно вставьте его в свободный слот PCI (который обычно "белого" или "кремового" цвета).

- D. Зафиксируйте DWL-AG530 на задней панели корпуса винтом
- Е. Установите на место крышку корпуса компьютера.

Для предотвращения повреждения оборудования статическим электричеством, убедитесь в вашем заземлении. Прикоснитесь к металлической детали корпуса компьютера перед началом установки беспроводного адаптера DWL-AG530.

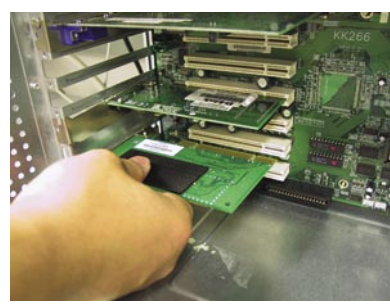

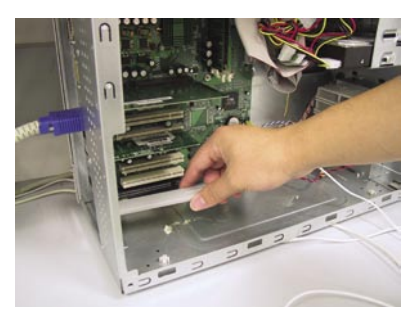

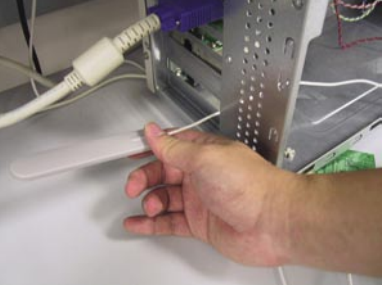

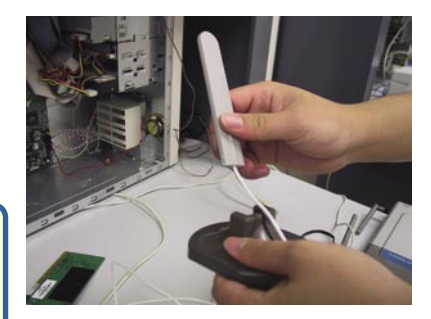

# Установка беспроводного адаптера DWL-AG530 в компьютер (продолжение)

F. Аккуратно подключите антенну к разъему на задней панели адаптера

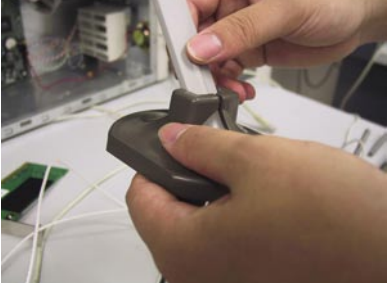

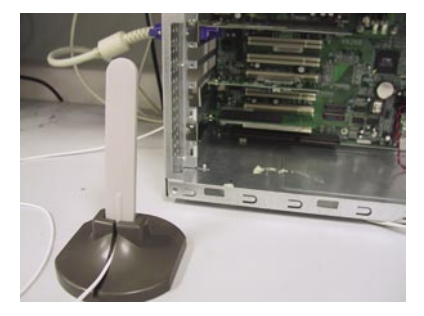

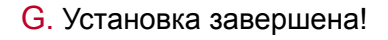

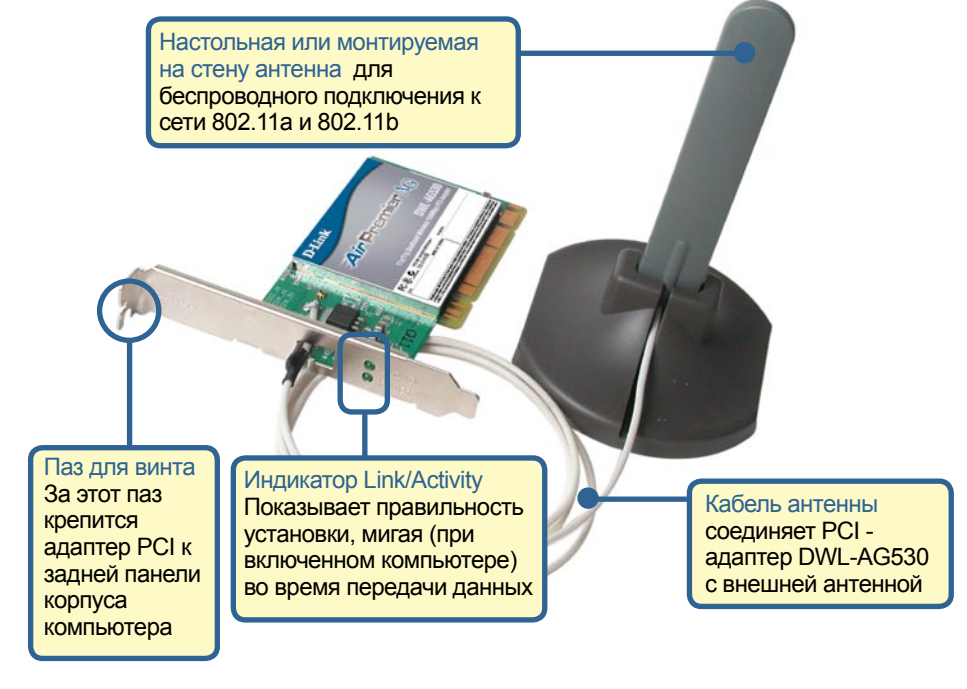

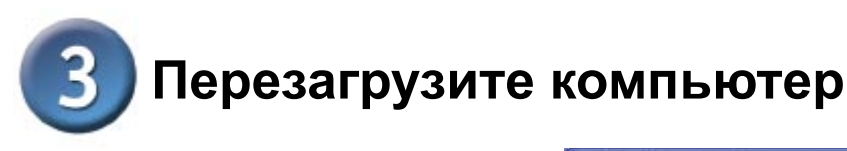

После перезагрузки компьютера появится экран Found New Hardware Wizard (Windows XP):

Выберите Установить программное обеспечение автоматически (Рекомендуется) Found New Hardware Wizard

Welcome to the Found New
Hardware Wizard

Wielcome to the Found New
Hardware Wizard

This wizard helps you install software for:
Network Controller

If your hardware came with an installation CD

If your hardware came with an installation CD

If your hardware automatically (Recommended)
Install from a list or geocific location (Advanced)

Install from a list or geocific location (Advanced)

Click Next to continue.

**Для Windows XP:** Этот экран предупреждения Аппаратная Установка может появиться после перезагрузки компьютера.

Нажмите Далее

Нажмите Продолжить для окончания установки 

 Hardware Installation

 Image: State of the software you are installing for this hardware:

 has not passed Windows Logo testing to verify its compatibility with Windows XP. (Tell me why this testing is important.)

 Continuing your installation of this software may impair or destabilize the correct operation of your system either immediately or in the future. Microsoft strongly recommends that you stop this installation now and contact the hardware vendor for software that has passed Windows Logo testing.

 Continue Anyway
 STOP Installation

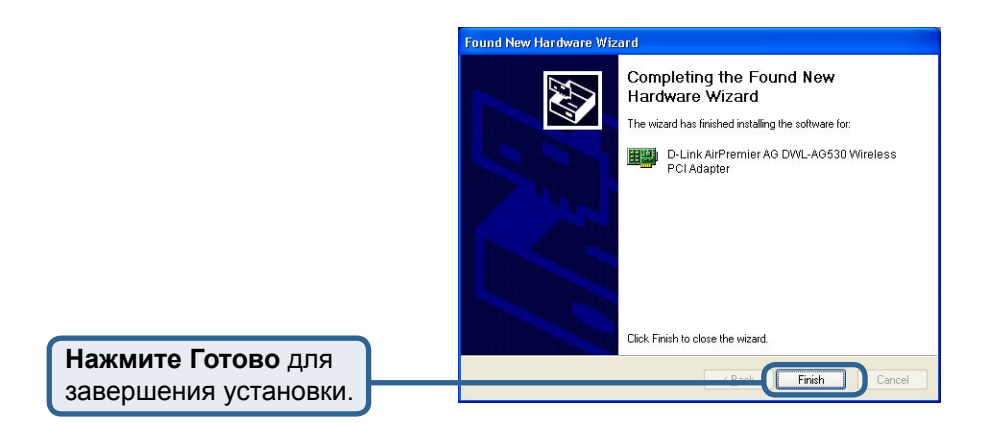

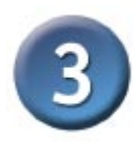

### Продолжение...

Для Windows 2000 после перезагрузки компьютера может появиться экран Цифровая подпись не найдена.

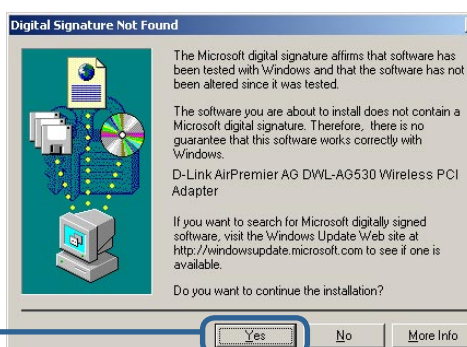

×

More Info

No

Нажмите Да для завершения установки.

> Драйвер D-Link для этого устройства подвергся тестированию Windows Logo. Ожидается получения сертификата Microsoft

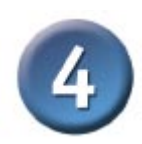

## Установка завершена!

После завершения установки в Windows XP, 2000, Me, или 98SE утилита настройки D-Link AirPremier™ DWL-AG530 автоматически стартует и иконка утилиты появится в правом нижнем углу панели экрана рабочего стола. Если цвет ярлыка зеленый, значит, установка DWL-AG530 прошла успешно, компьютер подключился к беспроводной сети и готов передавать по ней данные!

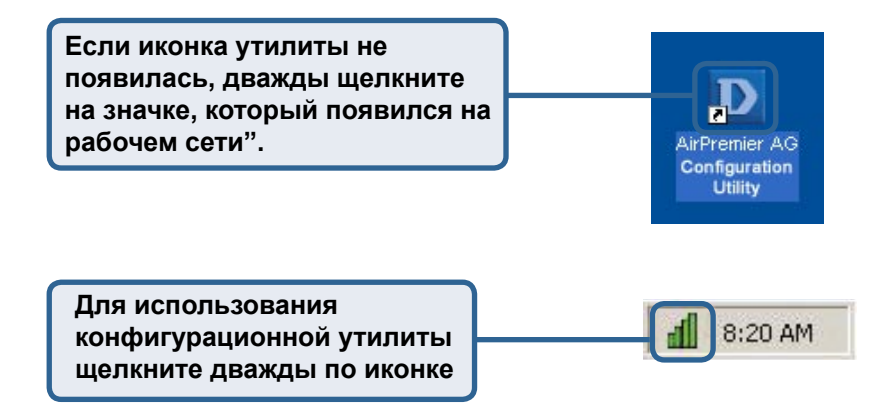

## Приложение

Если вы хотите использовать утилиту AirPremier<sup>™</sup> для Windows XP, пожалуйста, выполните следующие шаги.

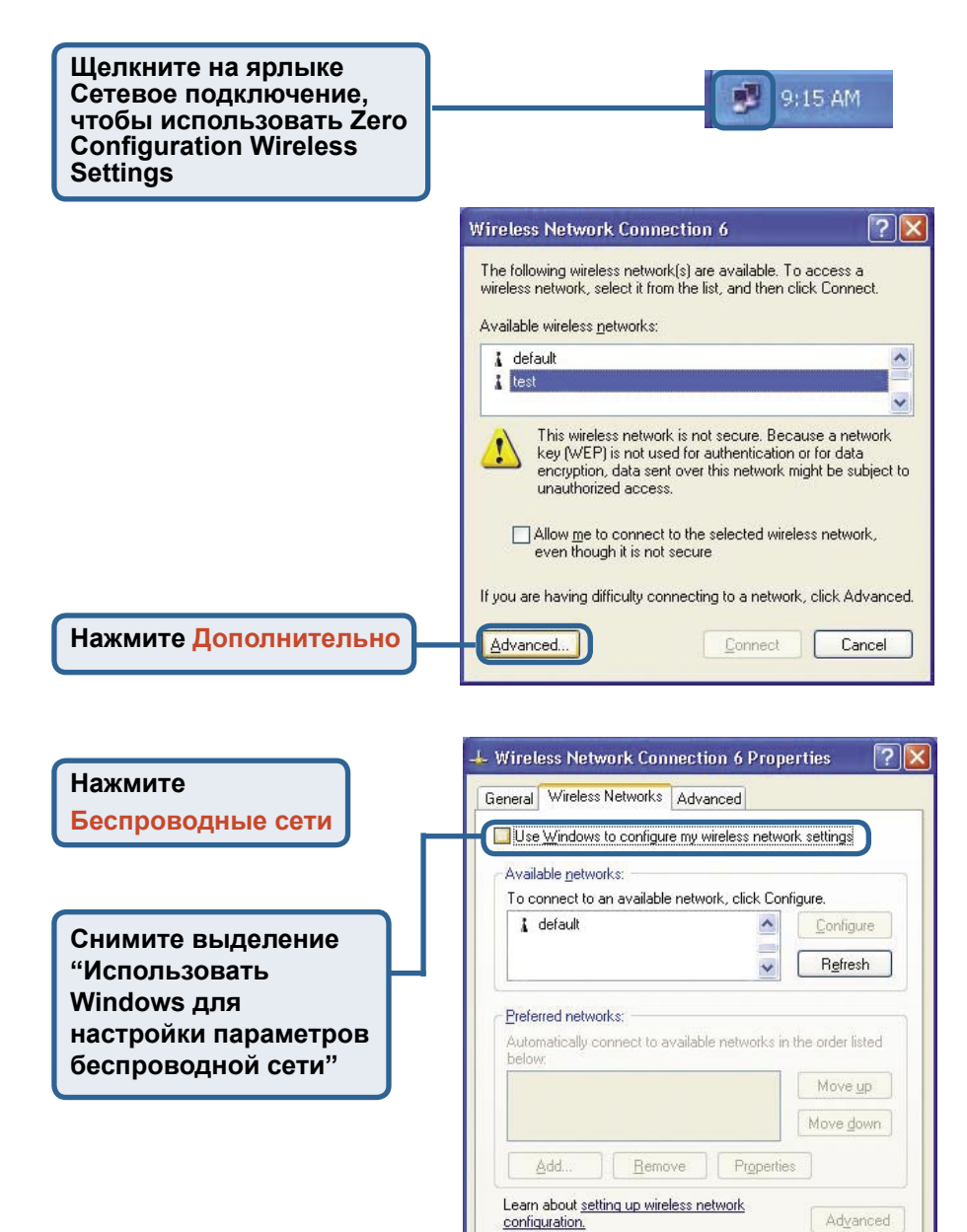

ΟK

Cancel

Нажмите ОК

# Приложение (Продолжение) Использование утилиты настройки

| A. Status:         B. SSID:           Отображает         Set Identi           МАС –адрес         – имя бес           точки доступа, с         сети. Зав           которой связан         установка           DWL-AG530.         SSID – d |                                                                               | Service<br>ifier (SSID)<br>спроводной<br>водская<br>а значения<br>efault.                                                                                                    | С. Frequency:<br>Отображает<br>текущую частоту<br>точки доступа, с<br>которой связан<br>адаптер.                                                                                | D. Wireless Mode:<br>Заводские настройки<br>установлены в<br>Infrastructure. Режим<br>Ad-Hoc используется<br>при подключении точка-<br>точка.                                                   |  |
|----------------------------------------------------------------------------------------------------|-------------------------------------------------------------------------------|----------------------------------------------------------------------------------------------------|----------------------------------------------------------------------------------------------------|----------------------------------------------------------------------------------------------------|--|
| D [<br>       <br>       <br>                                                                                                    | D-Link AirPremie<br>ink Info<br>onfiguration<br>dvanced<br>ite Survey<br>bout | AG Utility<br>A Stat<br>B SS<br>C Frequen<br>D Wireless Mor<br>E Encryptid<br>F Connection In<br>G Tx Ra<br>H Chann<br>Chann<br>I Signal Qu<br>Signal Str<br>J Packet Co<br>Transmit | us Associated BSSID=00:0<br>ID default<br>cy 802:11b<br>de Infrastructure<br>on Disabled<br>fo Connected<br>tte 11.0 Mbps<br>rel 6<br>ality<br>ength 100%<br>Receiv<br>250<br>0 | Escan                                                                                                    |  |
| Е. Encryptio<br>Отображает<br>статус шифр<br>беспроводно<br>подключения<br>Н. Channel:<br>Отображает<br>информация                                                                                                    | n:<br>текущий<br>ювания<br>ого<br>а.                                          | F. Connecti<br>Показывает<br>о подключе<br>аутентифик<br>I. Link Qua<br>Signal Str<br>Показывает                                                                                     | on Info:<br>гинформацию<br>нии или<br>кации.<br>ality /<br>ength:<br>качество                                                                                                   | G. Tx Rate: Значение<br>по умолчанию Auto;<br>это значит, что<br>параметры настройки<br>TxRate определяются<br>автоматически DWL-<br>AG530, в зависимости<br>от расстояния до точки<br>доступа. |  |
| параметре к<br>По умолчани<br>установлено<br>6 и оно автог<br>определяето<br>беспроводно<br>точкой досту<br>маршрутиза                                                                                                    | анала.<br>1ю<br>значение<br>матически<br>ся<br>ой<br>ипа или<br>тором.        | канала бесп<br>подключени<br>к точке дост<br>сигнала пок<br>беспроводн<br>между точки<br>АG530. Про<br>графическо                                                                    | проводного<br>ия DWL-AG530<br>гупа. Мощность<br>казывает силу<br>юго сигнала<br>ой доступа и DWL-<br>оцент совпадает с<br>й полосой.                                            | J. Packet Count:<br>Графически<br>отображает статистику<br>о переданных и<br>полученных данных.                                                                                                 |  |

k. SSID: Service Set Identifier (SSID) – имя беспроводной сети. Заводская установка значения SSID – default. Измените здесь значение SSID на реальное значение точки доступа или маршрутизатора. L. Wireless Mode: Заводская установка - режим Infrastructure. Режим Ad-Hoc используется при подключении точкаточка. M. Authentication: Вы можете указать режим аутентификации для беспроводной сети. По умолчанию установлено Open Authentication.

| D D-Link AirPren | nier AG Utility  |                       | × |
|------------------|------------------|-----------------------|---|
| ▶ Link Info      | K SSID           | Default               |   |
|                  | U Wireless Mode  | Infrastructure        |   |
| Configuration    | M Authentication | Open 🔽                |   |
| ▶ Advanced       | NData Encryption | Enabled               |   |
|                  | O Key Length     | <b>_</b>              |   |
| Site Survey      | P IEEE802.1X     | Disabled              |   |
| ▶ About          | 0 1              |                       |   |
|                  | Q 2              |                       |   |
|                  | 0 3              |                       |   |
|                  | 04               |                       |   |
|                  |                  | Authentication Config |   |
|                  |                  | IP Settings           |   |

N. Data Encryption: Заводские настройки установлены в Disable. Адаптер поддерживает WEP и AES шифрование, если оно активизировано. О. Key Length: При активизации шифрования потребуется указать уровень и формат ключа используемого шифрования. Выберите соответствующий индекс ключа: 1-4 и введите ACSII или шестнадцатеричные цифры в соответствующем поле. Р. IEEE 802.1X: Когда шифрование включено, доступна опция, позволяющая включить или отключить использование аутентификации 802.1x.

![](_page_10_Figure_0.jpeg)

![](_page_11_Figure_0.jpeg)

# **MEMO**

### Техническая поддержка

Обновления программного обеспечения и документация доступны на Интернет-сайте D-Link.

D-Link предоставляет бесплатную поддержку для клиентов в течение гарантийного срока.

Клиенты могут обратиться в группу технической поддержки D-Link по телефону или через Интернет.

Техническая поддержка D-Link: (095) 744-00-99

Техническая поддержка через Интернет

http://www.dlink.ru email: support@dlink.ru

![](_page_13_Picture_7.jpeg)